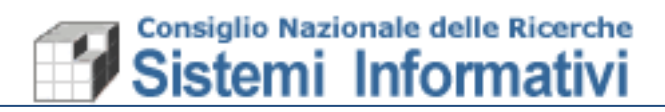

# Nota tecnica Nuovo Layout SIGLA

| Data       | Versione     | Descrizione    | Autore              |
|------------|--------------|----------------|---------------------|
| 21/03/2018 | Versione 1.0 | Manuale Utente | Sistemi Informativi |

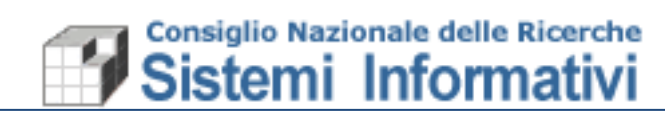

### Indice

| 1. Intro | oduzione                                            | .3  |
|----------|-----------------------------------------------------|-----|
| 1.1 Pre  | emessa                                              | . 3 |
| 1.2 Ac   | cesso all'applicazione SIGLA                        | . 3 |
| 1.2.1    | Informazioni all'accesso                            | 5   |
| 1.2.2    | Altre Informazioni generali                         | 6   |
| 1.2.3    | Gestione dei preferiti                              | . 7 |
| 1.2.4    | Gestione dei Messaggi                               | 9   |
| 1.3 Nu   | iova presentazione e nuove funzionalità per il menù | 10  |
| 1.4 Pre  | esentazione nuovo layout delle mappe SIGLA          | 13  |

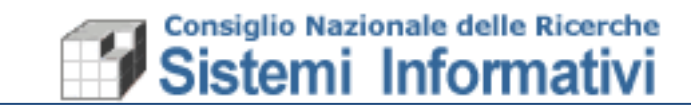

#### 1. Introduzione

Obiettivo del presente documento è fornire le informazioni necessarie all'utilizzo della nuova interfaccia realizzata per la procedura SIGLA. Saranno date indicazioni sulle novità grafiche e di utilizzo rispetto a:

- Accesso all'applicazione e modifica dati di accesso all'interno dell'applicazione;
- Nuova presentazione e nuove funzionalità per quanto riguarda il menù;
- Presentazione della nuova interfaccia SIGLA e utilizzo dei vari componenti;

#### 1.1 Premessa

La modifica delle caratteristiche di presentazione delle funzionalità di SIGLA non cambia in alcun modo i processi amministrativi previsti, né influenza dati e utilizzo degli stessi.

L'obiettivo della revisione dell'intero layout della procedura è esclusivamente quello di rendere più 'usabile' le funzionalità. In alcuni casi la revisione ha riguardato l'aggiunta di utilità importanti sempre al fine di migliorare la navigazione e la gestione delle mappe.

#### **1.2 Accesso all'applicazione SIGLA**

Tutto ciò che riguarda le credenziali di accesso, abilitazioni all'accesso da parte dell'amministratore delle Utenze e scadenza delle password, non è oggetto di modifica. Di seguito vengono indicate le nuove modalità di presentazione della mappa di accesso:

| C SIGLA | Sistema Informativo per la Gestione delle Linee di Attività<br>Documenti contabili/amministrativi |
|---------|---------------------------------------------------------------------------------------------------|
|         | Selezionare l'utente applicativo con cui<br>accedere                                              |
|         | Il tuo nome utente                                                                                |
|         | La tua password                                                                                   |
|         | Accedi                                                                                            |
|         | Cambia password                                                                                   |
|         |                                                                                                   |
|         |                                                                                                   |
|         |                                                                                                   |
|         |                                                                                                   |
|         | copyright ©2017 Consiglio Nazionale delle Ricerche                                                |
|         |                                                                                                   |

Pagina 3 -

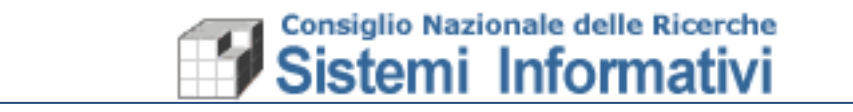

Nel caso l'utente avesse, per le proprie credenziali, più utenze di accesso Sigla, viene mostrato l'elenco delle utenze disponibili e valide:

| C SIGLA | Sister<br>Documenti<br>Selez<br>acce PVILLANI - Patrizia Villani PVILLANI - Patrizia Villani UTENTE000 - Patrizia Villani |
|---------|----------------------------------------------------------------------------------------------------|
|         | Conferma<br>patrizia.vunaur<br>Accedi                                                                                     |
|         | Cambia password                                                                                                    |

Dopo la scelta dell'utenza di accesso, viene selezionato come al solito il CDS/UO/CDR di accesso tra quelli abilitati:

| © sigla |                                                     | ≡Cd5:084 U0:084.000 ▼ 🖞 Eser                             | cizio: 2018 👻 🚔 PATRIZIA VILLANI 👻 |
|---------|-----------------------------------------------------|----------------------------------------------------------|------------------------------------|
| Same 22 | Sistema Info<br>Documenti contabili/an<br>Esercizio | Drmativo per la Gestione delle Linee di Attività         |                                    |
|         | Centro di Spesa<br>Unità Organizzativa              | 000 - STRUTTURA AMMINISTRATIVA CENTRALE                  | •                                  |
|         | Centro di Responsabilită                            | 000.000 Complesso degli Uffici di Diretta Collaborazione | · ·                                |
|         |                                                     | <b>₽</b> Conferma                                        |                                    |

e si entra nell'applicazione con il menù delle funzionalità abilitate:

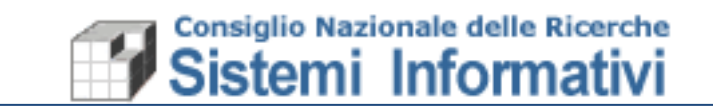

| FUNZIONALITA DI SERVIZIO   FUNZIONALITA DI SERVIZIO   CONFIGURAZIONE   PREVENTIVI   DOCUMENTI CONTABILI   DOCUMENTI AMMINISTRATIVI   REGISTRAZIONE ECONOMICO-ANALITICA   GESTIONE IVA   CONSUNTIVO   GESTIONE DEI RIPORTI |                                                                                                    | ≡CdS: 000 UD: 000.000 + 🗂 Esercizio: 2018 + 🛊 Prefenti + 🔺 PATRIZIA VILLANI +                                               |
|----------------------------------------------------------------------------------------------------|----------------------------------------------------------------------------------------------------|----------------------------------------------------------------------------------------------------|
|                                                                                                    | MENU CONFIGURATION OF CONFIGURATION OF CONFICURATION OF CONFIGURATION OF CONFIGURATION OF CONFICURATION OF C | <ul> <li>Sistema Informativo per la Gestione delle Linee di Attività</li> <li>Documenti contabili/amministrativi</li> </ul> |

#### 1.2.1 Informazioni all'accesso

Subito dopo l'accesso all'applicazione vengono evidenziati alcuni processi amministrativi (box informativi) relativi a procedure da portare a termine da parte dell'utente, per la UO di accesso:

- Numero Variazioni di Bilancio da Firmare;
- Numero Fatture elettroniche in stato REGISTRATO (da completare);
- Numero Fatture elettroniche in stato COMPLETO (da registrare);
- Numero Fatture elettroniche attive da firmare;
- Numero Missioni (rimborsi) il cui flusso di approvazione è stato completato e la Missione è stata resa disponibile in SIGLA, in stato provvisorio;
- Mandati e Reversali da predisporre alla firma (in stato EMESSO);
- Mandati e Reversali da firmare (predisposti alla firma);
- Lettere di pagamento estero da predisporre alla firma;
- Lettere di pagamento estero da firmare.

Le informazioni vengono fornite automaticamente subito dopo l'accesso come nell'esempio che segue e solo in relazione alle abilitazioni dell'utente e della UO di accesso. Cliccando sui link evidenziati in ogni box, si accede direttamente alle funzionalità in cui è possibile completare le operazioni oggetto dei messaggi.

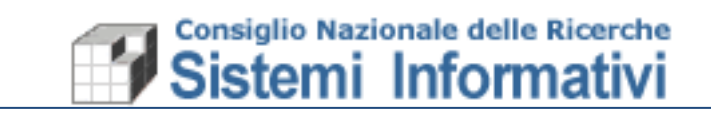

|   |                                                           | ≡CdS: 084 UO: 084.000 ▼  🛱 Esercizi                     | io: 2018 🔹 📩 Preferiti 🔹 🛔 PATRIZIA VILLANI                     |
|---|-----------------------------------------------------------|---------------------------------------------------------|-----------------------------------------------------------------|
|   | \$ Lettera Pagamento Estero                               | 🔁 Varizioni al PdG                                      | 😑 Missioni                                                      |
|   | È presente 1 Documento 1210 in attesa di predisposizione. | È presente 1 Variazione in attesa di firma<br>digitale. | Sono presenti 69 Missioni da confermare.                        |
|   | 📥 Fatture Elettroniche                                    | latture Elettroniche                                    | Mandati/Reversali                                               |
|   | Sono presenti 43 Fatture da completare.                   | Sono presenti 38 Fatture da registrare.                 | Sono presenti 3 Mandati/Reversali in attesa di predisposizione. |
|   | Mandati/Reversali                                         |                                                         |                                                                 |
|   | Sono presenti 7 Mandati/Reversali da firmare.             |                                                         |                                                                 |
|   |                                                           |                                                         |                                                                 |
|   |                                                           |                                                         |                                                                 |
|   |                                                           |                                                         |                                                                 |
| - |                                                           |                                                         |                                                                 |

### 1.2.2 Altre Informazioni generali

Vediamo di seguito altre informazioni importanti e alcune utilità messe a disposizione nella nuova interfaccia SIGLA, dopo l'accesso all'applicazione:

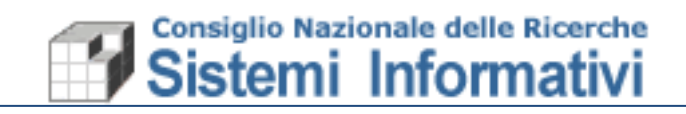

La prima riga della mappa (barra di applicazione) riporta le informazioni di accesso

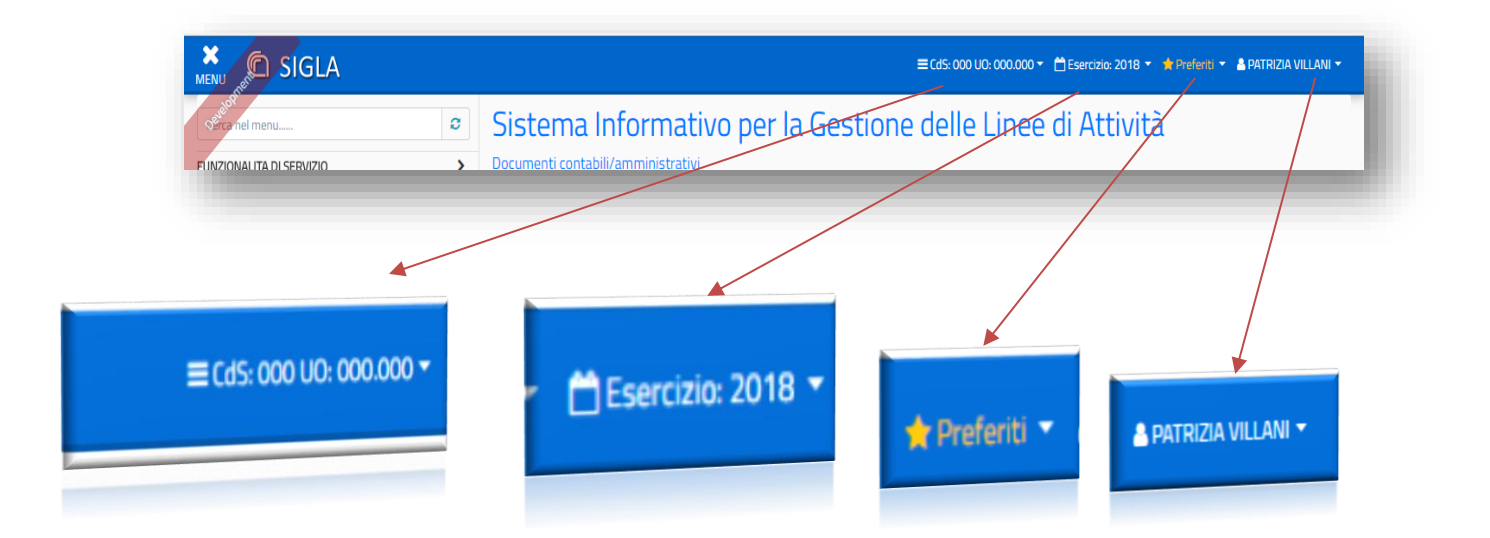

Le informazioni relative al CDS/UO, all'esercizio contabile, e all'utenza di accesso, vengono indicate dall'utente al primo utilizzo della nuova interfaccia SIGLA e riportate in automatico per gli accessi successivi senza necessità di doverle indicare di nuovo.

In qualsiasi momento l'utente può decidere, attraverso la barra di applicazione riportata nella figura precedente, di modificare una delle informazioni indicate. Chiaramente la modifica avviene sempre all'interno delle abilitazioni consentite.

La barra delle applicazioni è sempre visualizzata e accessibile anche dall'interno delle singole funzionalità di Sigla. Nel momento in cui le informazioni di accesso venissero modificate all'interno di una funzionalità di Sigla, viene posta la mappa in stato iniziale, anche se ci fossero transazioni in corso, per evitare incongruenze di dati visualizzati o gestiti.

### 1.2.3 Gestione dei preferiti

La lista dei preferiti è alimentata liberamente dall'utente durante la navigazione all'interno delle funzionalità:

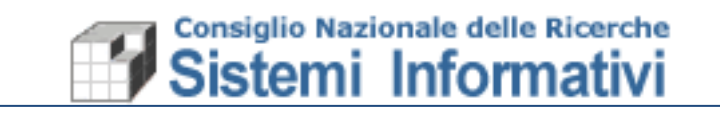

|                                                   |                                                         | Lista dei preferiti                    |                   |
|---------------------------------------------------|---------------------------------------------------------|----------------------------------------|-------------------|
|                                                   |                                                         | - t                                    |                   |
|                                                   | ≡ CdS: 000 U0: 000.000 ▼                                | 🛗 Esercizio: 2018 🔻 🌟 Preferiti 🔻 🛔 P/ | ATRIZIA VILLANI 👻 |
| Configurazione > Anagrafica clienti/fornitori > s | truttura CNR > gestione - Gestione anagrafico - Ricerca |                                        | 0 ★ 🕑             |
| Q Q 🗄 Terzi                                       |                                                         |                                        |                   |
| Codice Anagrafico                                 |                                                         |                                        |                   |
| Anagrafica Rapporto                               |                                                         |                                        |                   |
| npologia                                          |                                                         |                                        | _                 |
|                                                   |                                                         |                                        |                   |
|                                                   | Aggiunta alla lista dei preferiti                       |                                        |                   |

La lista dei preferiti è sempre disponibile nella barra delle applicazioni. L'utente può spostarsi in qualsiasi momento in una delle funzionalità della lista.

E' possibile inoltre gestire i preferiti, accedendo alla lista, ed entrando nella relativa gestione:

|                                    | ≡Cd5: 000 U0: 000.000 -          | 🛗 Esercizio: 2018 👻 🛉 Preferiti 👻 | 🖹 PATRIZIA VILLANI 🔫 |  |  |  |
|------------------------------------|----------------------------------|-----------------------------------|----------------------|--|--|--|
| Sistema Informativo                | Fatturazione elettronica passiva |                                   |                      |  |  |  |
| Documenti contabili/amministrativi |                                  |                                   |                      |  |  |  |
|                                    |                                  |                                   |                      |  |  |  |
|                                    |                                  |                                   |                      |  |  |  |
|                                    |                                  |                                   |                      |  |  |  |

La gestione dei preferiti consente di eliminare e/o aggiungere funzioni alla lista ed eventualmente modificare le informazioni inserite in fase di aggiunta della funzione tra i preferiti:

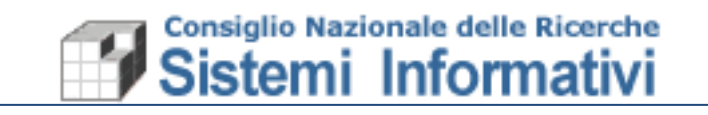

| Funzionalita di s | ervizio > Gestione Preferiti - Preferiti - N | lodifica                                  |   | 0 | ۲ |
|-------------------|----------------------------------------------|-------------------------------------------|---|---|---|
| QQ                | C + 🖹 🏛                                      |                                           |   |   |   |
| Accesso*          | AMMFATTURDOCELEPASS                          | Gestione Fatturazione Elettronica Passiva | 2 | Q | Q |
|                   | Fatturazione elettronica passiva             |                                           |   |   |   |
| Descrizione*      |                                              |                                           |   |   |   |
|                   |                                              |                                           |   |   | 1 |

Per poter accedere alla 'Gestione Preferiti' occorre che l'utente abbia l'abilitazione alla funzione (Abilitazione da aggiungere da parte del gestore delle utenze).

L'aggiornamento dei preferiti, invece, serve per applicare le modifiche (aggiunta o eliminazione) alla lista dei preferiti.

#### 1.2.4 Gestione dei Messaggi

La 'Gestione dei Messaggi' qui trattata si riferisce esclusivamente ad Avvisi, di natura tecnica o contabile, che si ritengono importanti per l'utenza, e che quindi vanno proposti durante l'accesso all'applicazione, senza riferimento a funzionalità o errori specifici dell'applicazione. Non vanno confusi, quindi, con i messaggi di errore o alert applicativi gestiti all'interno delle singole funzionalità.

La messaggistica di cui si sta parlando, di tipo 'Avviso', si riferisce a due tipi di messaggio:

- Messaggi dell'applicazione che informano l'utente su fatti contabili di loro competenza;
- Messaggi di avviso per attività tecniche da operare su Sigla (da parte dell'helpdesk Sigla).

In entrambi i casi, nel momento in cui ci fossero messaggi di interesse per l'utente, all'accesso in SIGLA viene evidenziato sulla barra delle applicazioni l'icona della 'letterina' con il numero di messaggi da leggere. Cliccando sull'icona vengono mostrati i messaggi:

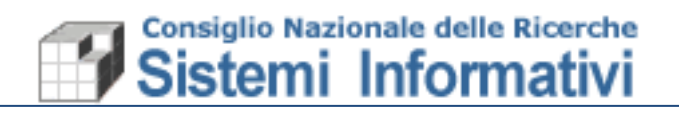

|              |                             |                               | ≡ Cd5: 000 U0: 000.000 ×                       | 🕆 🖰 Esercizio: 2018 🔹 📌 Proferiti 👻 🛃 🚢 PATRIZIA VILL |
|--------------|-----------------------------|-------------------------------|------------------------------------------------|-------------------------------------------------------|
|              | 🖂 Messaggi                  |                               |                                                | ×                                                     |
|              |                             |                               |                                                | Ld                                                    |
|              | Data di Creazione           | Oggetto                       |                                                |                                                       |
|              | 22 marzo 2018               | Rilascio nuova versione SIGLA |                                                |                                                       |
|              | 15 marzo 2018               | 15/03/2018 16:37:43 - È stata | a approvata la Variazione al Piano di Gestione |                                                       |
|              | B     Oggetto     Messaggio |                               |                                                |                                                       |
|              |                             | copyright ©201                | 7 Consiglio Nazionale delle Ricerche           |                                                       |
| /            | _                           |                               |                                                |                                                       |
| lell'esempio | o ci sono 2 m               | essaggi:                      | Indicazione presenz                            | a messaggi da leggere                                 |

Il primo riguarda informazioni tecniche Il secondo riguarda informazioni contabili

> Il primo messaggio è stato configurato in modo da restare in `cassetta postale' fino ad una certa scadenza e quindi non sarà possibile per l'utente eliminarlo fino alla scadenza programmata.

> Il secondo messaggio, invece, non avendo nessuna scadenza programmata perché si tratta di un 'avviso', può essere selezionato e cancellato dall'utente dopo la lettura. In questo ultimo caso resta a scelta dell'utente se tenere il messaggio come promemoria oppure cancellarlo subito dopo la lettura.

#### 1.3 Nuova presentazione e nuove funzionalità per il menù

Il menù dell'applicazione si presenta nel modo seguente:

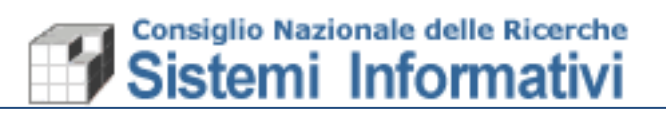

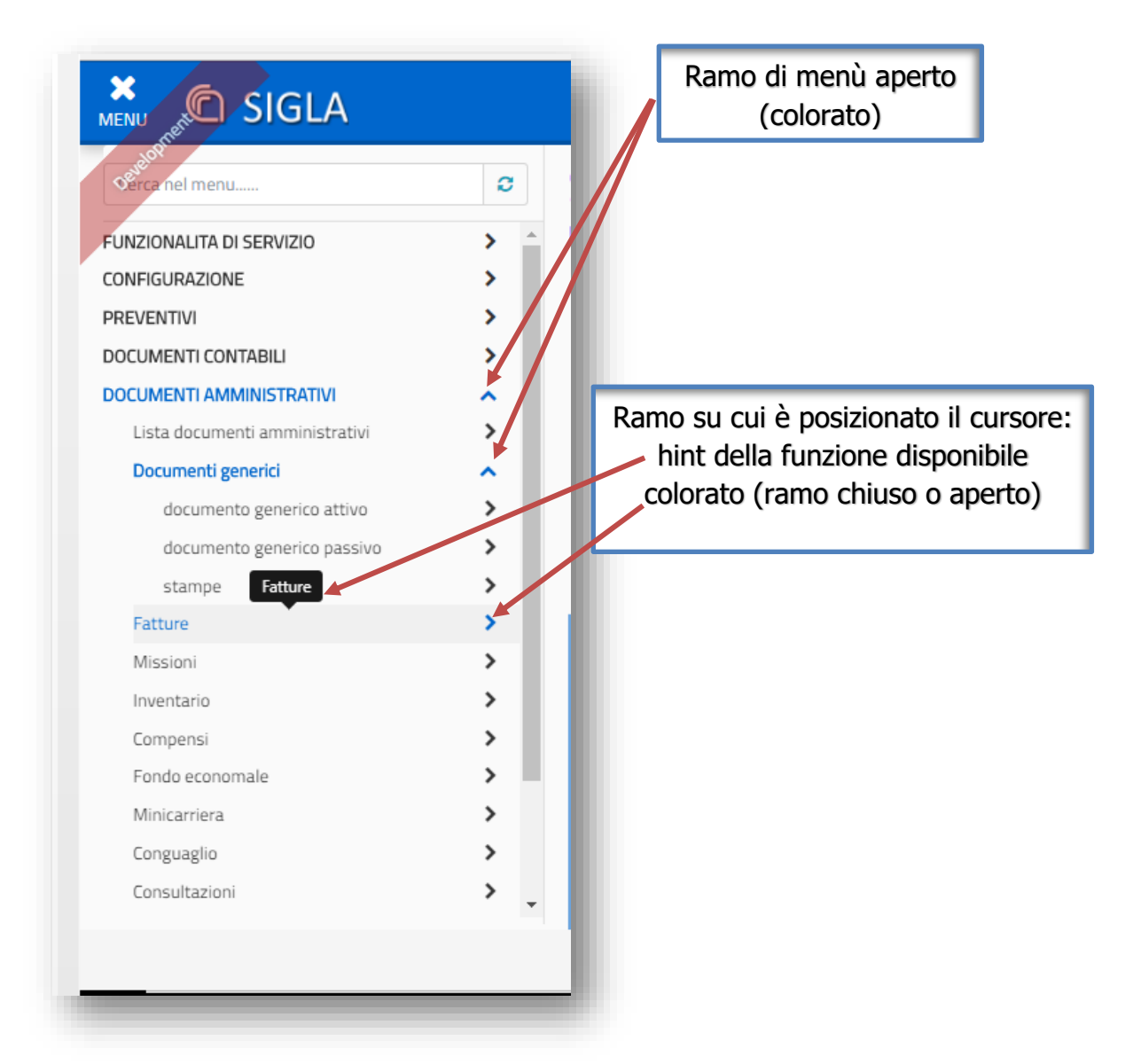

In alto, posizionata come prima riga del menù, c'è il campo di ricerca in cui è possibile scrivere la descrizione della funzione cercata, o parte di essa (rispettando maiuscole e minuscole). E' inoltre possibile chiudere l'area della mappa riservata al menù così da avere più spazio per la funzionalità aperta:

# Sistemi Informativi

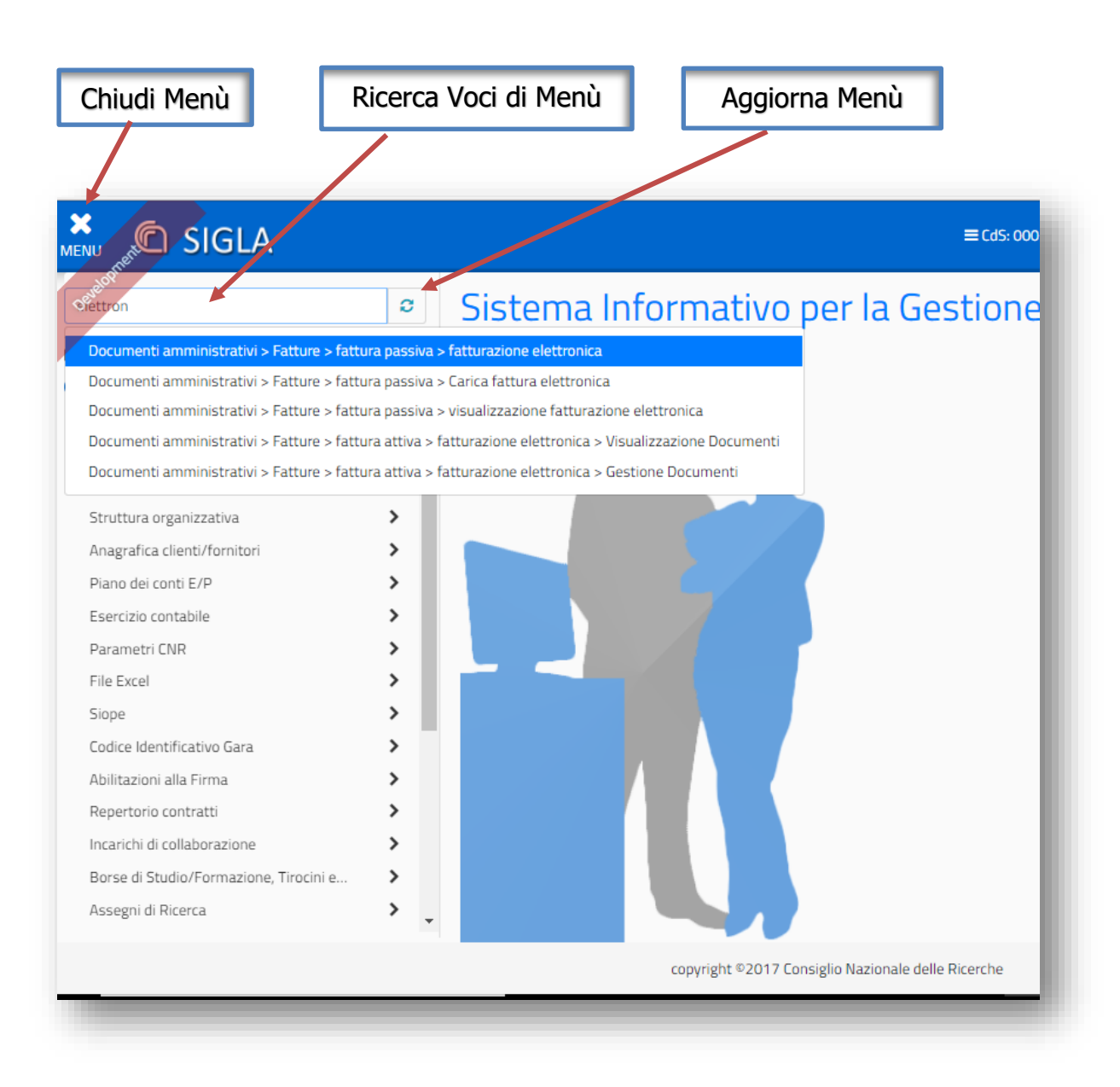

Nell'esempio riportato nella figura precedente, è stata indicata, nel campo di ricerca voci di menù, la scritta 'elettron' ed è stata restituita la lista di funzioni di menù in cui compare questo testo. Cliccando su una delle voci dell'elenco si accede alla funzionalità in maniera rapida, evitando di navigare tra le voci del menù.

Il tasto 'Aggiorna menù', invece, serve per applicare le eventuali modifiche intervenute nella lista degli accessi consentita per l'utente (aggiunta o eliminazione accessi da parte del gestore delle utenze), nel caso ciò avvenga mentre l'utente sta lavorando all'interno della procedura e non ha effettuato un nuovo accesso in Sigla successivo alle modifiche.

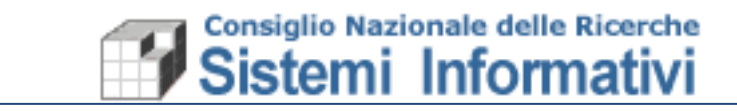

#### 1.4 Presentazione nuovo layout delle mappe SIGLA

Le funzionalità di Sigla presentano un layout standard che prevede, oltre alle informazioni di accesso sempre visibili e modificabili, una serie di utilità:

- 1. una riga 'Informativa' in cui è sempre indicato il percorso di navigazione che ha portato alla funzione;
- 2. utilità, anch'esse presenti in tutte le mappe (Help, Salvataggio nella lista preferiti e Uscita dalla funzione);
- 3. le icone standard presenti in tutte le funzionalità di gestione (Ricerca, Salvataggio dati e Cancellazione);
- 4. Icone standard per la gestione dei campi inseribili (cancella campo, ricerca, ricerca guidata);
- 5. Altre icone ricorrenti.

Nella figura riportata di seguito sono riportate le icone e le utilità di cui abbiamo appena parlato:

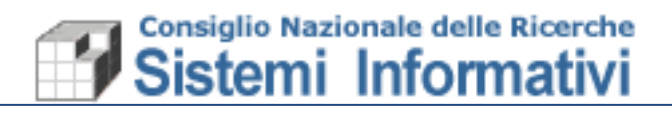

|                                                                                                    | 3 • R<br>• E<br>• S<br>• C                                                                                                  | licerca;<br>segui ricerca;<br>segui ultima rice<br>alva;<br>ancella.                                      | erca;                                                 | Help            | Salva tra i preferiti<br>Esci                                                                                                    |
|----------------------------------------------------------------------------------------------------|----------------------------------------------------------------------------------------------------|----------------------------------------------------------------------------------------------------|-------------------------------------------------------|-----------------|----------------------------------------------------------------------------------------------------|
| Configurazione > Anag<br>Q Q Q 0<br>Codice anagrafica 680<br>Anagrafica Modalit<br>Tipo terzo<br>Denominazione<br>Codice precedente<br>Rappresentante lega | crafica clienti/ ornito<br>C E 1<br>25 Codice terzo<br>à di pagamento T<br>O Debitore © Cred<br>TONIOLO ROBER<br>20140<br>e | ri > terzo persona fisica/giuridica ><br>6805<br>ermini di pagamento Recapiti<br>litore © Entrambi<br>RTO | E CdS: 000 UO: 000.000 -<br>gestione - Gestione terzo | Esercizio: 2018 | <ul> <li>Preferit</li> <li>Preferit</li> <li>Pral RIZIA VILLANI</li> <li>Q</li> <li>Q</li> <li>Cancella campo</li> <li>Ricerca</li> <li>Ricerca guidata</li> </ul> |
| Note Data fine rapporto Indirizzo sed                                                                                                    | e                                                                                                    |                                                                                                    |                                                       |                 |                                                                                                    |
| Città/comune COM                                                                                                    | UNE NON DEFINIT(                                                                                                    | 🥑 🔍 🍳 CAP                                                                                                 | •                                                     |                 |                                                                                                    |
| Frazione                                                                                                    |                                                                                                    | Provincia                                                                                                 | PROVINCIA NON DEFIN                                   |                 |                                                                                                    |
| Via* VIA C                                                                                                    | MONTEVERDI 31                                                                                                    | Numero civico                                                                                             |                                                       |                 |                                                                                                    |
| Nazione ITALI.                                                                                                    | A                                                                                                    | Codice Iso                                                                                                | IT                                                    |                 |                                                                                                    |
|                                                                                                    | copyright ©                                                                                                    | 2017 Consiglio Nazionale delle Ric                                                                        | erche                                                 |                 |                                                                                                    |

La funzione indicata nell'esempio precedente è strutturata in diverse Pagine (o Tab) e la pagina su cui si è posizionati è evidenziata dal fatto che non è colorata come le altre. La pagina, in questo caso, è strutturata in due sezioni evidenziate dal Titolo colorato.

Altre icone ricorrenti, riferite alla gestione dei campi della mappa, sono:

## Sistemi Informativi

|                                 | Valida campo                        |                     | Esci dal ca        | ampo senza modificare     |
|---------------------------------|-------------------------------------|---------------------|--------------------|---------------------------|
|                                 |                                     |                     |                    |                           |
| Q @ +                           | Download fattura                    |                     |                    |                           |
| Senera Nota Credito 🕒 Apri Nota | a Credito 😰 Gener i Nota Debito 😫 🗸 | Apri Nota De', to 💈 | Genera Compenso 🕀  | Apri Compenso 🛛           |
| nventaria ★ Associa ★ Aun       | mento Valore ★ 🛛 🛛 🗛 ni collegati 🗁 |                     |                    |                           |
| Testata Fornitore Dettag        | lio Consuntivo Impegni Dr.          | umento 1210 Int     | trastat            |                           |
| Progressivo*                    |                                     | Esercizio           |                    | 2018                      |
| Data registrazione*             | 27/03/2018 🖺 🕽                      | Progressiv          | o univoco          |                           |
| Data protocollo/ricezione       | C 🖺 vyyy/MM/bb                      | Numero di           | Protocollo         |                           |
| Identificativo SDI              |                                     | progressiv          | o SDI              |                           |
| N. Registrazione IVA            |                                     | N. Registra         | zione IVA Generale |                           |
| Stato                           | Iniziale                            | Associazio          | ne man/rev*        | Man/rev non associato     |
| Associata a compenso*           |                                     | Liquidazior         | ne Differita 🗌     |                           |
| Fondo economale*                | Non usare fondo economale 🔻         |                     |                    |                           |
| Stato liquidazione              | Liquidazione sospesa 🔹              | causale             |                    | In attesa di liquidazione |
| Tipo* Istituzi                  | ionale 🔻                            |                     |                    |                           |
| Intra U.E.                      | Extra U.E.                          |                     | Spedizioniere      | Split Payment             |
| 5. Marino con IVA 📃             | S. Marino senza IVA                 |                     | Bolla doganale     |                           |
| Autofattura                     |                                     |                     |                    |                           |
| ACOU                            |                                     | Discusto            |                    |                           |

Nell'esempio precedente ci sono, inoltre, in alto nella mappa una serie di funzionalità disponibili per la gestione specifica del processo di gestione.

All'interno di ogni mappa, infine, possono esserci icone in più, rispetto a quelle che abbiamo visto, riferite a specifiche funzionalità previste dalla mappa stessa.

Riportiamo a titolo di esempio alcune d esse:

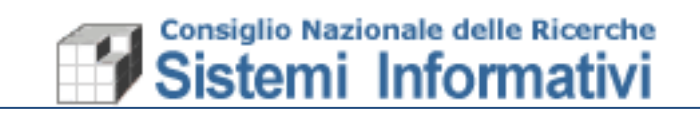

| Documenti contabili > Impeg | egni > competenza > gestione - Impegni Competenza - Modifica   | 0 * 0                  |
|-----------------------------|----------------------------------------------------------------|------------------------|
| QQC                         | + 🖺 🛍 Copia 省                                                  |                        |
| Impegni Imputazione Fina    | nanziaria   Scadenzario   Cdr                                  |                        |
| Esercizio Impegno           | 2018                                                           | Imputazione automatica |
| Unità organizzativa         | 000.001 DG - Ufficio Affari Istituzionali e Giuridici          |                        |
| Numero Impegno              | 410 Data 25/01/2018 Stato Definitivo -                         |                        |
| Numero Precedente           |                                                                |                        |
|                             | Spese sentenza n.213 /2017 Corte di Appello di Genova          |                        |
| Descrizione*                |                                                                |                        |
|                             |                                                                |                        |
|                             |                                                                |                        |
| - Gara in<br>- Procedu      | n corso di espletamento<br>dura Conferimento Incarico in corso |                        |
| Repertorio                  |                                                                |                        |
| Contratto                   |                                                                | 🥖 Q Q 🗷                |
| Incarico                    |                                                                | <u>/</u> Q Q           |
|                             |                                                                |                        |
| Creditore*                  | 141954 Allianz Assicurazioni S.p.A.                            | / Q Q Ø                |
| Codice Precedente           |                                                                | <b></b>                |
| Codice Fiscale              | 05032630963 Partita IVA 05032630963                            |                        |
|                             |                                                                |                        |
| Importo*                    | 16.376,54                                                      |                        |
| Voce del piano*             | 13107 Spese legali Disponibilità Voce L3                       |                        |
| Tipologia                   | Scaderiza contractuare do mino yyyy                            |                        |
|                             |                                                                |                        |
|                             |                                                                |                        |
|                             | Visualizza disponibilità voce                                  | e di gestione          |
| v                           | rassa alla relativa fullzion                                   | e ui yesuulle          |

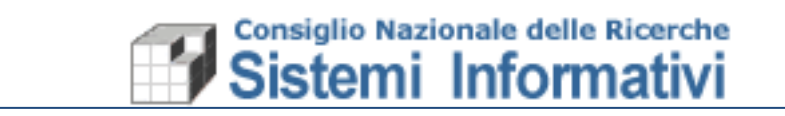

Nella sezione dello scadenzario impegno (esempio di inserimento dettagli) abbiamo il seguente layout:

| Documen                         | ti contabil | > Impeg   | ni > com  | petenza > ş  | gestio   | ne - Impegni Cor  | npetenza - N | lodifica | a                      |                  |      |             |     |                             |    |                        |    | 0            | *    | •  |
|---------------------------------|-------------|-----------|-----------|--------------|----------|-------------------|--------------|----------|------------------------|------------------|------|-------------|-----|-----------------------------|----|------------------------|----|--------------|------|----|
| Q                               | Q           | C         | +         |              | ť        | Copia C           | ඵ            |          |                        |                  |      |             |     |                             |    |                        |    |              |      |    |
| Impegni                         | Imputa      | zione Fin | anziaria  | Scadenz      | ario     | Cdr               |              |          |                        |                  |      |             |     |                             |    |                        |    |              |      |    |
| Voce del                        | 13107       |           |           | Spese        | e legali |                   |              |          |                        |                  |      |             |     |                             |    |                        |    |              |      |    |
| Importo<br>Impegno              |             | 16.37     | 6,54      |              |          |                   |              |          |                        |                  |      |             |     |                             |    |                        |    |              |      |    |
| Importo<br>parziale<br>scadenze |             | 16.37     | 6,54 In   | nporto resid | duo      | (                 | 1,00         |          |                        |                  |      |             |     |                             |    |                        |    |              |      |    |
| ☑ Dat                           | ta scadenz  | a ¶       | Num sc    | adenza       | ti De    | escrizione        |              | 11       | Importo 11<br>scadenza | Esercizio mandat | to 🁖 | Nr. mandato | 11  | Tipo doc. passivo           | 11 | Esercizio doc. passivo | 11 | Nr. doc. pas | sivo | 11 |
| 31/                             | 01/2018     |           | 1         |              | sp       | oese legali sente | nza 213/17   |          | 16.376,54              | 2018             |      | 5972        |     | Documento generico di spesa |    | 2018                   |    | 5            |      |    |
| + 0                             | Raggrup     | pa 🔁      |           |              |          |                   |              |          |                        |                  |      |             |     |                             |    |                        |    |              |      |    |
| Scadenz                         | za Detta    | glio Scad | enza      |              |          |                   |              |          |                        |                  |      |             |     |                             |    |                        |    |              |      |    |
| Data sco                        | denza*      | 31/01     | /2018     |              |          |                   |              |          |                        |                  |      |             |     |                             |    |                        |    |              |      |    |
| Importo                         | scadenza*   |           | 16.376,   | 54           |          |                   |              |          |                        |                  |      |             |     |                             |    |                        |    |              |      |    |
| Descrizio                       | ie*         | spese     | legali se | ntenza 213   | 3/17     |                   |              |          |                        |                  |      |             |     |                             |    |                        |    |              |      |    |
|                                 |             | Modifica  | 6         | Conferma 🕻   |          | Annulla 🕤         |              |          |                        |                  |      |             |     |                             |    |                        |    |              |      |    |
|                                 |             |           |           |              |          |                   |              |          |                        |                  |      |             |     |                             |    |                        |    |              |      |    |
| Crea/                           | elim        | nina      | n de      | ettag        | glic     | o riga            | 1            |          | Мо                     | difica/(         | Con  | ferma       | a// | Annulla dett                | ag | ilio                   |    |              |      |    |

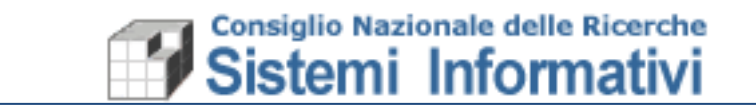

Per quanto riguarda i campi di tipo 'data' è disponibile il calendario da cui può essere selezionata la data (selezionando anno, mese e giorno) ed eventualmente l'ora, ove fosse richiesto dalla funzionalità:

|                              |                           |                  | ≡CdS            | : 000 UO   | : 000.001   | • ∰E   | Esercizio: 2017 🔻 🚖 Preferiti 👻 😒 🔺 PATRIZIA VILLAN | II <del>-</del> |
|------------------------------|---------------------------|------------------|-----------------|------------|-------------|--------|-----------------------------------------------------|-----------------|
| Documenti contabili > Impegr | ii > competenza > gestior | ie - Impegni Co  | mpetenza - I    | nserimen   | to          |        | 0 ★                                                 | •               |
| Q 🛛 🕂                        | Rip                       | orta indietro    | D Ripo          | orta avant | i <b>C'</b> | Copia  | a <b>(2</b> )                                       |                 |
| mpegni Imputazione Fina      | nziaria Scadenzario       | Cdr              |                 |            |             |        |                                                     |                 |
| Esercizio Impegno            | 2017                      |                  |                 |            |             |        | Imputazione automatic                               | a               |
| Unità organizzativa          | 000.001                   | DG - Ufficio A   | ffari Istituzio | nali e Giu | ridici      |        |                                                     |                 |
| Numero Impegno               | Dat                       | a* 31/12/20      | 17              | Stato      | Provvis     | orio 🔻 | r                                                   |                 |
| Numero Precedente            |                           | 4                | Gen             | naio 2     | 018         |        | $\rightarrow$                                       |                 |
|                              |                           | Lun N            | lar Mer         | Gio        | Ven         | Sap    | Dom                                                 |                 |
| Descrizione*                 |                           | 1                | 2 3             | 4          | 5           | 6      | 7                                                   |                 |
|                              |                           | 8                | 9 10            | 11         | 12          | 13     | 14                                                  |                 |
| - Gara in corso              | di espletamento           | 15               | 16 17           | 18         | 19          | 20     | 21                                                  |                 |
| Repertorio                   |                           | 22 2             | 23 24           | 25         | 26          | 27     | 28                                                  |                 |
| Contratto                    |                           | 29               | 30 31           | 1          | 2           | 3      | 4 <b>2 Q Q Z</b>                                    |                 |
| Incarico                     |                           | 5                | 6 <b>7</b>      | 8          | 9           | 10     |                                                     |                 |
|                              | copyright ©2017 Consig    | glio Nazionale d | elle Ricerche   | 0          | 2           | 10     |                                                     |                 |
| -                            |                           |                  |                 |            | -           | -      |                                                     | -               |
|                              |                           |                  |                 |            |             |        |                                                     |                 |
| Cambio mes                   | e Se                      | lezione          | giorno          |            | Car         | nbio   | o anno (precedente/successivo                       | )               |
|                              | de                        | mese             | -               |            |             |        |                                                     |                 |

Resta comunque sempre la possibilità di indicare manualmente la data anche se vanno indicati manualmente tutti i caratteri (anche il separatore '/' tra giorno, mese e anno).

Per quanto riguarda le griglie, invece, il layout standard è il seguente:

|                                  | <u>؛</u> | Stamp                       | Esporta in excel                                                | Rid          | cerca                    | i guidat                         | ta                                 |                                   |                         |                         |                                      |
|----------------------------------|----------|-----------------------------|-----------------------------------------------------------------|--------------|--------------------------|----------------------------------|------------------------------------|-----------------------------------|-------------------------|-------------------------|--------------------------------------|
| Configurazio                     | ne > S   | cruttura org                | ≡<br>ganizzativa > unita organizzativa > visu                   | E CdS: 000   | ) UO: 000<br>1e - Risult | .001 ▼ 🛗 E:<br>ato ricerca - L   | sercizio: 2017<br>Jnita organizza  | 👻 🏚 Preferiti<br>tiva - Trovate 4 | ▼ ₹ 46 righe            | A PAT                   | TRIZIA VILLANI 🔻                     |
| ₽ [                              | x        | Filtra                      | <b>૨</b>                                                        |              |                          |                                  |                                    |                                   |                         |                         |                                      |
| Esercizio †‡<<br>di<br>creazione | K        | Codice 11 <<br>compl<br>eto | Descrizione                                                     | ¶.<          | Area 🏦 <<br>Rice<br>rca  | Preside 11 <<br>nte<br>dell'area | Responsa <mark>†↓</mark> <<br>bile | Responsa 🏦 <<br>bile amm.         | Rub <b>†</b> ↓<<br>rica | Fla 11 <<br>g<br>uo_cds | Esercizio 11 <<br>di<br>terminazione |
| 2002                             | 039      | 039.000                     | Istituto di genetica e biofisica - IGB - 9<br>Napoli            | 5ede         | 307                      | Si                               | 6688                               |                                   | Si                      | Si                      | 2100                                 |
| 2002                             | 040      | 040.000                     | Istituto di genetica molecolare - IGM<br>Pavia                  | - Sede       |                          | No                               | 7325                               |                                   | Si                      | Si                      | 2100                                 |
| 2002                             | 041      | 041.000                     | Istituto di Bioscienze e Biorisorse - IB<br>Sede Bari           | BR -         |                          | No                               | 7147                               | 26853                             | Si                      | Si                      | 2100                                 |
| 2002                             | 079      | 079.001                     | SCIENZE E TECNOLOGIE MOLECOLAR<br>di Padova (soppresso)         | l - Sede     | 312                      | No                               | 5617                               |                                   | Si                      | No                      | 2100                                 |
| 2002                             | 079      | 079.002                     | Istituto di Scienze e Tecnologie Molec<br>ISTM - UOS Perugia    | olari -      |                          | No                               | 5617                               |                                   | Si                      | No                      | 2100                                 |
| 2002                             | 080      | 080.000                     | Istituto di Scienze Marine (ISMAR)                              |              | 311                      | No                               | 2561                               |                                   | Si                      | Si                      | 2100                                 |
| 2002                             | 080      | 080.001                     | Istituto di Scienze Marine - ISMAR - S<br>Secondaria di Lerici  | ede          |                          | No                               | 2561                               |                                   | Si                      | No                      | 2100                                 |
| 2002                             | 080      | 080.002                     | Istituto di Scienze Marine - ISMAR - S<br>Secondaria di Bologna | iede         | 313                      | No                               | 2561                               |                                   | Si                      | No                      | 2100                                 |
| 2002                             | 080      | 080.003                     | Istituto di Scienze Marine - ISMAR - S<br>Secondaria di Ancona  | ede          |                          | No                               | 2561                               |                                   | Si                      | No                      | 2100                                 |
| 2002                             | 080      | 080.004                     | Istituto di Scienze Marine - ISMAR - S<br>Secondaria di Trieste | ede          |                          | No                               | 2561                               |                                   | Si                      | No                      | 2100                                 |
| 2002                             | 080      | 080.005                     | Istituto di Scienze Marine - ISMAR - S<br>Secondaria di Lesina  | iede         |                          | No                               | 2561                               |                                   | Si                      | No                      | 2100                                 |
| 2002                             | 081      | 081.000                     | Istituto di Scienze Neurologiche - ISN<br>Mangone               | - Sede       |                          | No                               | 2369                               | 1                                 | Si                      | Si                      | 2100                                 |
| 2002                             | 081      | 081.001                     | Istituto di Scienze Neurologiche - ISN<br>Catania               | - UOS        |                          | No                               | 2369                               |                                   | Si                      | No                      | 2100                                 |
| 2002                             | 081      | 081.002                     | Istituto di Scienze Neurologiche - ISN                          | - UOS<br>2 3 | 4 5                      | No<br>6 7 8                      | 2369<br>9 <b>&gt;&gt;</b>          | ₩                                 | Si                      | No                      | 2100 -                               |
|                                  |          | cc                          | opyright ©2017 Consiglio Nazionale de                           | lle Ricerch  | e                        |                                  |                                    |                                   |                         |                         | _                                    |

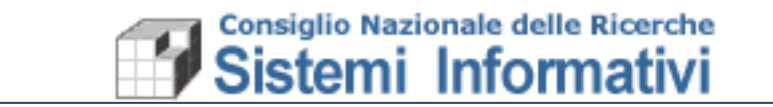

La testata della griglia riporta l'intestazione delle colonne, la possibilità di ordinare i dati per la singola colonna in modalità crescente o decrescente e la possibilità di 'nascondere' la colonna.

Per quanto riguarda le stampe, infine, la mappa si presenta con le seguenti icone, oltre quelle già viste:

| Stampa                         | Esci                                  | ]                                |                             |         |          |                           |          |             |   |
|--------------------------------|---------------------------------------|----------------------------------|-----------------------------|---------|----------|---------------------------|----------|-------------|---|
|                                | /                                     |                                  |                             |         |          |                           |          |             |   |
|                                |                                       | ≡ CdS: 0                         | 00 UO: 000.001 <del>-</del> | 📛 Esi   | ercizio: | 0: 2017 🔹 🌟 Preferiti 👻 😒 | 🛓 PATRI2 | ZIA VILLANI | • |
| Con igurazione > / epert       | orio contratti > Sta                  | ampe > Stampa Elenco Contratti - | Stampa Elenco Co            | ntratti |          |                           | (        | ) 🛧 🕩       |   |
|                                |                                       |                                  |                             |         |          |                           |          |             |   |
| sercizio                       | 201                                   |                                  |                             |         |          |                           |          |             |   |
| Inità organizzativa            | 000.001                               | DG - Ufficio Affari Istituzion   | nali e Giuridici            |         |          |                           |          |             |   |
| irmatario                      |                                       |                                  | 8                           | q       | Q        |                           |          |             |   |
| igura Giuridica Esterna*       |                                       |                                  | 8                           | r م     | Q        |                           |          |             |   |
| itato*                         | •                                     |                                  |                             |         |          |                           |          |             |   |
| ipologia*                      |                                       |                                  | 2                           | Q       | Q        |                           |          |             |   |
| lata di stipula da*            | dd/MM/yyyy                            | Data di stipula a*               | dd/MM/yyyy                  |         |          |                           |          |             |   |
| lata di inizio Validità da*    | dd/MM/yyyy Data di inizio Validità a* |                                  | dd/MM/yyyy                  |         |          |                           |          |             |   |
| Name of the state of the state | dd/MM/vvvv                            | Data di fine Validità a*         | dd/MM/vvvv                  |         |          |                           |          |             |   |

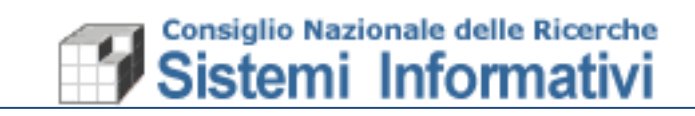

Dopo la richiesta di stampa, abbiamo la normale funzione di accodamento stampa:

| Stampa                  | Annulla richiesta Stampa                                                          |
|-------------------------|-----------------------------------------------------------------------------------|
|                         |                                                                                   |
|                         | ≡ CdS: 000 U0: 000.001 × 🛗 Esercizio: 2017 × 🖈 Preferiti × 😒 🌢 PATRIZIA VILLANI × |
| Configurazione > Re     | ertorio contratti > Stampe > Stampa Elenco Contratti - Stampa offline 🛛 🚱         |
|                         |                                                                                   |
| La stampa ri            | ichiesta verrà accodata.                                                          |
| Descrizione             |                                                                                   |
| Visibilità 🖲 Ute        | nte OCdr OUnità org. OCds OEnte OPubblico                                         |
| Invia E-Mail con la sta | ampa allegata 🗌                                                                   |
|                         |                                                                                   |
|                         |                                                                                   |

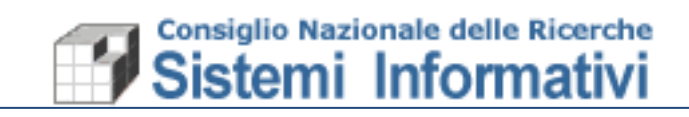

E il riporto nella mappa della coda di stampe:

| -         |                               | -                                                   |                          |             | -                        |                               | -               |                  |                                  |                             |      |
|-----------|-------------------------------|-----------------------------------------------------|--------------------------|-------------|--------------------------|-------------------------------|-----------------|------------------|----------------------------------|-----------------------------|------|
|           |                               |                                                     | ≡ CdS: 000               | UO: 000.0   | 01 🍷 🛗 Eser              | cizio: 201                    | 7 👻 🌟 P         | referiti 🔻       | sta ar                           | PATRIZIA VILLAN             | •    |
| r figuraz | ione - Repertoric             | ontratti > Stonpe > Stampa Elenco                   | Contratti - Ris          | ultato rice | rca - Coda di s          | tampa - T                     | rovate 6 ri     | ghe              |                                  | 0 6                         | •    |
| Ċ         | 🔒 🛍                           | ×                                                   |                          |             |                          |                               |                 |                  |                                  |                             |      |
| bilită 🖲  | Utente OCdr OUr               | nità org. OCds OEnte OPubblico                      |                          |             |                          |                               |                 |                  |                                  |                             |      |
| Utente    | 11 Data 11<br>accodament<br>o | Titolo [                                            | Descrizio <b>1</b><br>ne | Stato 1     | Data 1<br>esecuzion<br>e | Visibil <mark>1</mark><br>ità | Data 🎁<br>e ora | Interva 👖<br>Ilo | Unită <b>†</b><br>intervall<br>o | Data prossima<br>esecuzione | TL . |
| PVILLA    | NI 27/03/2018<br>15:04        | Elenco Contratti                                    |                          | In coda     | 27/03/2018<br>15:04      | Utente                        |                 |                  |                                  |                             |      |
| PVILLA    | NI 07/03/2018<br>13:03        | Stampa piano dei conti economico                    |                          | Eseguita    | 07/03/2018<br>12:03      | Utente                        |                 |                  |                                  |                             |      |
| PVILLA    | NI 05/03/2018<br>11:15        | Stampa massiva documenti<br>generici                |                          | Eseguita    | 05/03/2018<br>10:15      | Utente                        |                 |                  |                                  |                             |      |
| PVILLA    | NI 02/03/2018<br>15:35        | Stampa fattura attiva, nota<br>credito-debito su FA |                          | Eseguita    | 02/03/2018<br>14:35      | Utente                        |                 |                  |                                  |                             |      |
| PVILLA    | NI 01/03/2018<br>15:22        | Stampa fattura attiva, nota<br>credito-debito su FA |                          | Eseguita    | 02/03/2018<br>09:21      | Utente                        |                 |                  |                                  |                             |      |
| PVILLA    | NI 01/03/2018<br>15:05        | Elenco Fatture Attive per Cliente                   |                          | Eseguita    | 02/03/2018<br>09:21      | Utente                        |                 |                  |                                  |                             |      |
|           |                               |                                                     | 144 44                   | 0. 11       | b.M                      |                               |                 |                  |                                  |                             |      |

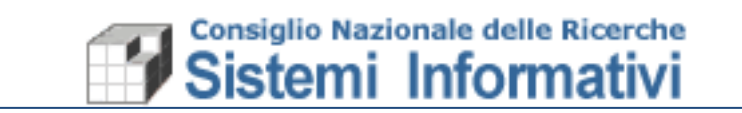

Infine è importante sottolineare che con l'utilizzo del nuovo layout Sigla, è possibile accedere all'applicazione anche da qualsiasi dispositivo mobile perché automaticamente le mappe si adattano allo schermo che le contiene:

| Sistema Informativo per la Gestione delle Linee di Attività<br>Dennet relativomentetti<br>Selezionare l'utente applicativo con cui<br>accedere<br>Il la cuperatori<br>La la personet<br>Carrito passente | ita                                                                                                    |  |
|----------------------------------------------------------------------------------------------------|----------------------------------------------------------------------------------------------------|--|
| Harger # 207 Sanga kakawa akis Rusah                                                                                                    | C SICAe<br>Sica in informativo per la Gestione delle Linee di Attività<br>Descritto della functione della di attività<br>Descritto della della |  |